# **Displaying Webpage on a Secondary Beaglebone**

By Gloria Yoon, Granton Lo, Gurjeet Singh Gill, Manav Patel

#### This document guides the user through

- 1. Setting up the secondary BBG to successfully run the HDMI cape
- 2. Change the ip address of the secondary BBG to run two distinct BBG on the same project

#### **Table of Contents**

| 1.   | Setup HDMI cape on the BBG                                   | 2 |
|------|--------------------------------------------------------------|---|
| 1.1. | Download and burn compatible debian version to run HDMI cape | 2 |
| 1.2. | Setting up beaglebone to use a graphical UI                  | 2 |
| 1.3. | Troubleshooting                                              | 2 |
| 2.   | Change Secondary BBG IP address                              | 3 |
| 2.1. | Setup the secondary BBG                                      | 3 |
| 2.2. | Setup the Host to make changes to the NFS server             | 4 |
| 2.3. | Troubleshooting                                              | 5 |
| 3.   | Proceed to Running firefox and displaying the webpage        | 6 |

#### Formatting

- Commands for the host Linux's console are shown as: (host) \$ echo "Hello PC world!"
- 2. Commands for the target (BeagleBone) Linux's console are shown as: (bbg) \$ echo "Hello embedded world!"
- 3. Almost all commands are case sensitive

# 1. Setup HDMI cape on the BBG

# 1.1. Download and burn the compatible version of debian to run the HDMI cape

- First check the debian version on your beaglebone by checking the issue file: (bbg) \$ cat /etc/issue
  - If the debian image is **older** than 2018-02-01, please go ahead and download a version of debian that is 2018-02-01 or newer from the link provided below.
  - <u>https://debian.beagleboard.org/images/bone-debian-8.10-seeed-iot-armhf-2018-0</u> <u>2-01-4gb.img.xz</u>
- Once you've downloaded the Debian Image, go ahead and download Etcher from the link provided, to help you burn the ios image to a bootable SD card.
  - https://etcher.io/
- Unplug your secondary beaglebone and insert the SD into the BBG's SD card slot located on the opposite side of the microUSB port and boot your BBG.
- Inserting a HDMI cable into the cape will display the Linux command line on the screen.

#### **1.2.** Setting up Beaglebone to use the GUI

- To use the GUI, we will go ahead and install Ixde on our secondary BBG, run the following commands to install Ixde:
  - (**bbg**) \$ sudo apt-get update
  - (bbg) \$ sudo apt-get install lxde lxde-core lxde-icon-theme (all in one line)
- Lucky for us, there is already firefox installed when we switch to a graphical UI.

## 1.3. Logging in to GUI

- Plug in keyboard to enter username and password (debian, temppwd)
- Use mouse to navigate to Firefox in menu (bottom right corner)

## 1.4. Troubleshooting

- If your display screen is blank, check if you have downloaded the correct version of debian:
  - o (bbg) \$ cat /etc/issue/
    - The debian version should be anything after **2018-02-01**
- If network connectivity issues, see troubleshooting guide for configuring the network and interacting with the wicd graphic tool.
  - https://wiki.seeedstudio.com/BeagleBone\_Green\_HDMI\_Cape/

# 2. Change Secondary BBG's IP Address

#### 2.1 Setup the Secondary BBG

- Go to /etc/network and edit the interface's file to make the following changes at the end of the file:
  - (bbg) \$ sudo nano /etc/network/interfaces
  - Make the three following changes to the appropriate fields listed in quotes:
    - "Address" from 192.168.7.2 to 192.168.8.2
    - "Network" from 192.168.7.0 to 192.168.8.0
    - "Gateway" from 192.168.7.2 to 192.168.8.2
- In the am335x\_evm.sh script file located in /opt/scripts/boot/ make the following changes:
  - o (bbg) \$ sudo nano /opt/script/boot/am335x\_evm.sh
  - Press Ctrl + W and search for the first instance of 192.168.7.2, it should look something like:

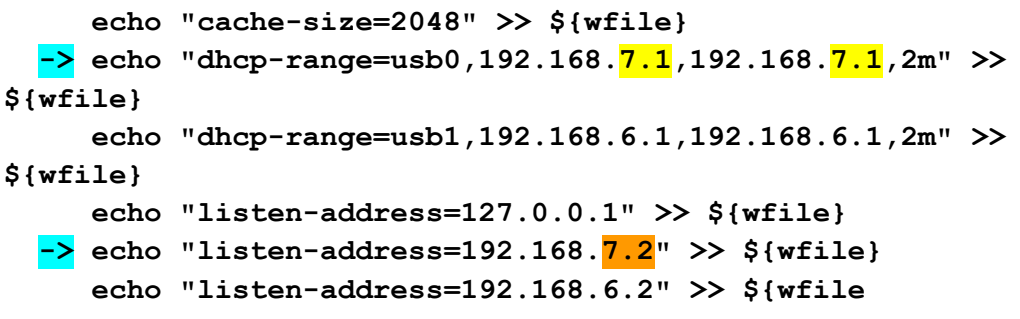

- Go ahead and change 7.1 to 8.1 and 7.2 to 8.2
- We will have to make a few changes to the host inorder to be able to mount the secondary BBG, so before we run the mount script on the BBG, let's make a change to the script since we have updated the IP address of the BBG.
  - Go to your **mountNFS.sh** script and make the following change.
    - (bbg) \$ sudo nano mountNFS.sh
      - Make sure you are in the directory containing the mounting script before you run the command above
    - It should look something like: busybox mount -o tcp -t nfs -o nolock 192.168.7.1:/home/user/cmpt433/public /mnt/remote.
      - Change the NFS server IP address from 192.168.7.1 to 192.168.8.1
      - Change "user" in path to be the username on your host pc

#### 2.2 Setup the Host to make changes to the NFS server

- Configure the server by editing the /etc/exports file:
  - o (host) \$ sudo nano /etc/exports
- Add the following line to the end of the /etc/exports file:
  - o /home/user/cmpt433/public
    - 192.168.8.0/255.255.255.0(rw,sync,no\_subtree\_check)
  - You must replace the user with your username shown on your host pc
- Anytime you change the /etc/exports/ file, you must restart the NFS server on the host. This has to be done only once when you make a change to the file as the next time your computer restarts it will automatically load whatever is in your exports file.
  - Restart the server by running the following command on your host:
    - (host) \$ sudo exportfs -rav
    - (host) \$ sudo /etc/init.d/nfs-kernel-server-restart
- View the mount and check if the correct directory is exported using:
  - o (host) \$ showmount -e

```
o Expected output:
Export list for ubuntu:
/home/manavp980/cmpt433/public
192.168.7.0/255.255.255.252,192.168.8.0/255.255.255.0
```

- To test if the IP address has updated, run:
  - From host:
    - (host) \$ ping 192.168.8.2
  - From BBG:
    - (bbg) \$ ping 192.168.8.1
- After completing the steps you are ready to run the update mounting script. You can run it without rebooting your bbg, but it might be a good idea to reboot it so the exports file is automatically loaded with the new IP address and runs the mounting script.

#### 2.3 Troubleshooting

- While running the mount script from the Beaglebone, if you encounter an error such as: Mount: 192.168.8.1:/home/user/cmpt433/public failed, reason given by server: Permission denied Mount: mounting 192.168.8.1:/home/user/cmpt433/public on /mnt/remote failed: Bad file descriptor
  - You might want to check the line added to the exports file.

- (host) \$ showmount -e
- It should read exactly:
  - 0 /home/manavp980/cmpt433/public 192.168.7.0/255.255.255.252,192.168.8.0/255.255.255.0
  - Where manavp980 should be the username on your host

## 3. Proceed to Running Firefox and Displaying the webpage

- Open the browser and put in the IP and port setup for the primary BBG as the url, e.g.
  - (**HDMI bbg firefox**) 192.168.7.2:8108
    - Where <u>192.168.7.2</u> is the IP address of the primary beaglebone running the node server and <u>8108</u> is the assigned port listening to.
    - Change the IP address and port number according to your setup.

- Unfortunately for now, we cannot run the node server on this particular version of the Linux Kernel and as a result, we cannot get the full potential of what is being achieved with this guide.But we now have two Beaglebones that can distribute a tiny amount of processing power in two ways:
  - The primary beaglebone can run the server and udp server while the secondary beaglebone with the HDMI cape can display the webpage.
  - This means you can run a separate display(monitor/TV) without needing your laptop and using systemd completely removes the need to use a laptop.